# OEM License CLA 6.0 簽署流程SOP

December 2016

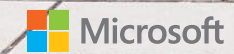

## CLA 6.0簽署流程說明

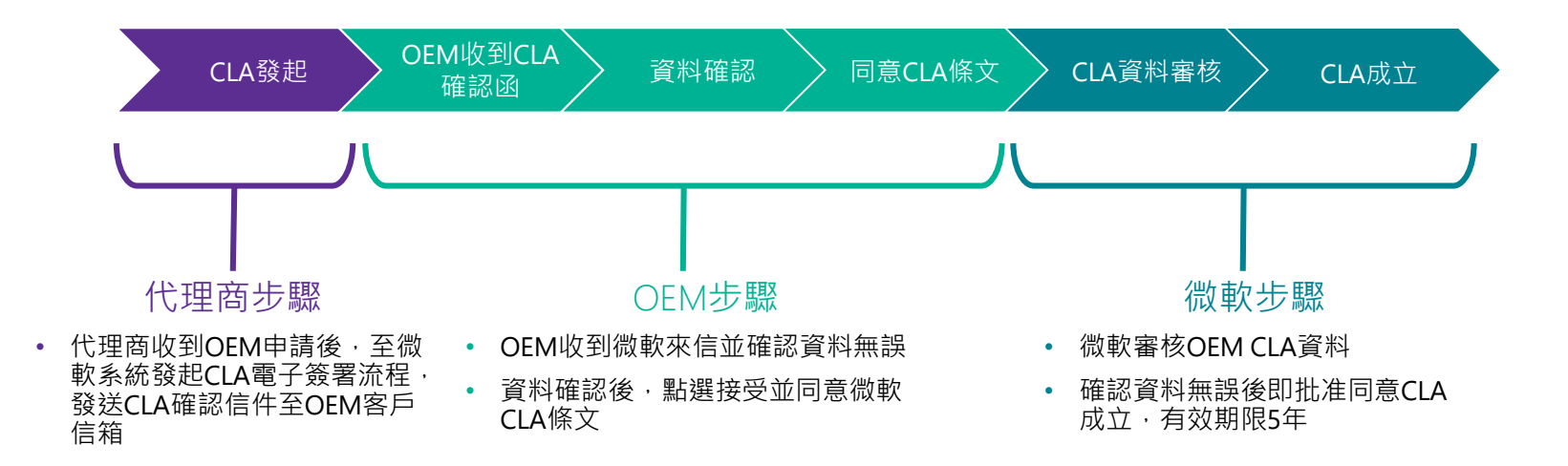

### 代理商步驟: CLA發起

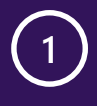

代理商收到OEM申請表後,至 微軟系統發起CLA電子簽署流 程,發送CLA確認信件至OEM 客戶信箱 ADVANTECH Enabling on Intelligent Planet

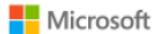

### **Microsoft CLA 6.0 Application Form**

### Information Required for Distributor:

| Distributor Information |                    |  |  |
|-------------------------|--------------------|--|--|
| Distributor             | Advantech Co., Ltd |  |  |
| Advantech Sales Owner   |                    |  |  |

#### Information Required for OEM:

|                      | Company Information |
|----------------------|---------------------|
| Tax ID               |                     |
| Legal Name (Chinese) |                     |
| Legal Name (English) |                     |
| Address              |                     |
| Country              |                     |
|                      | Contract Signer     |
| First Name           |                     |
| Last Name            |                     |
| Email                |                     |
| Job Title            |                     |

Note:

· Ensure the email address is a valid address and is the correct address

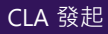

A Review

CLA Approve

### OEM步驟: 收到CLA確認函

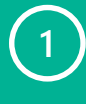

OEM收到微軟來信.信件主 旨"Microsoft OEM – New CLA for".點選信件中的"**Here**"開啟 CLA連結

# Image: Microsoft Dynamics CRM v Image: Sales v Customer License A... v Microsoft OEM - Ne... v Image: Construction of the sale of the sale of the sa

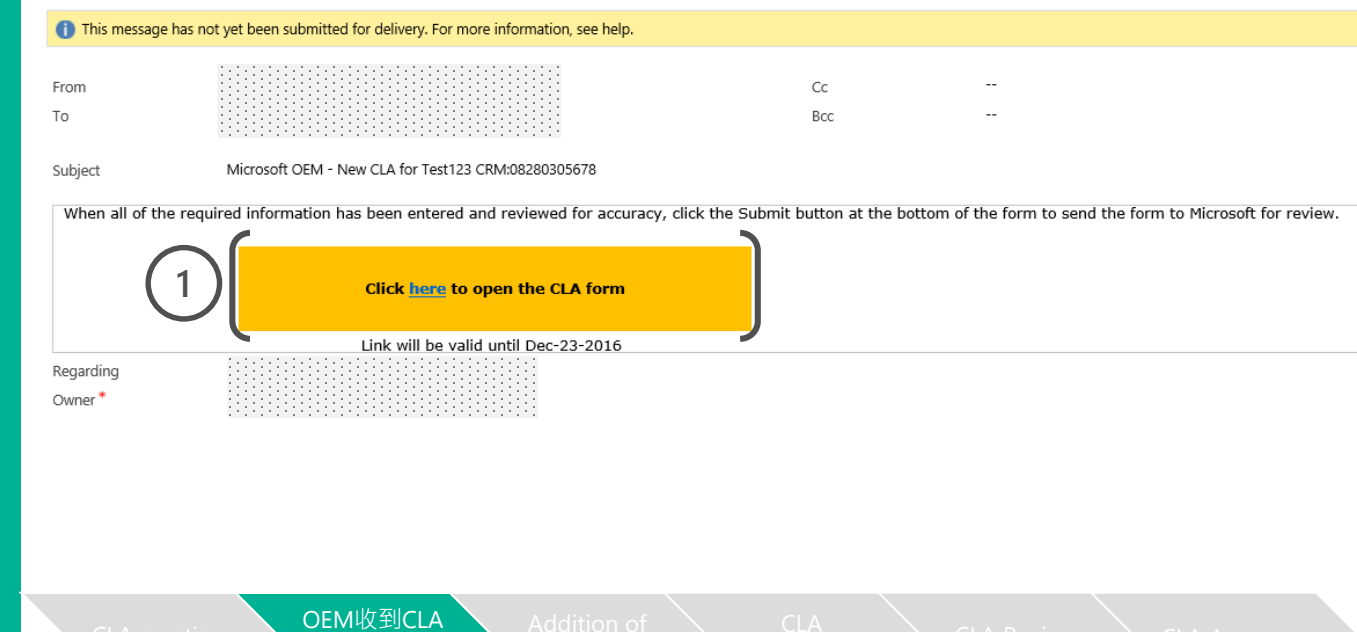

確認函

## OEM步驟: 資料確認

打開連結後·OEM將被導到CLA專屬 網頁·若無法開啟則為連結過期· 請洽代理商重新發送連結

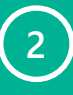

3

於Company Detail處填入所需資 訊 **(紅色星號為必填\*)**  Microsoft<sup>®</sup> OEM Customer License Agreement

Notes: 上方Parent Company Details請選 擇"**No**"

點選"Save".

| Fill all mandatory fields with appropriate validations to enable Save and Accept button on CLA form. Terms and Conditions<br>hard Copy functionalities. Please enter your information and click Submit/Accept CLA form button. | hyperlink depends on country selected, hence select country first to enable Terms and Conditions, Print Online and Print |
|----------------------------------------------------------------------------------------------------|----------------------------------------------------------------------------------------------------|
| Customer License Agreement                                                                                                    |                                                                                                    |
| Distributor Name                                                                                                    | CLA Status                                                                                                    |
| OED - Tokyo Electron Device LTD.                                                                                                    | CLA Sent to OEM                                                                                                    |
| CLA Number                                                                                                    |                                                                                                    |
| Parent Company Details                                                                                                    | Paront Company Details                                                                                                   |
| Are you part of an Overall parent Organisation that you are wholly owned by *                                                                                                    |                                                                                                    |
| No                                                                                                    |                                                                                                    |
| Parent Company Name                                                                                                    | · · · · · · · · · · · · · · · · · · ·                                                                                    |
|                                                                                                    |                                                                                                    |
| Company Details 2                                                                                                    |                                                                                                    |
| Lompany Legal Name                                                                                                    | Doing business as a (DBA)                                                                                                |
| Test123                                                                                                    |                                                                                                    |
| Address Line 1 (no PO box)*                                                                                                    | Address Line 2                                                                                                    |
|                                                                                                    |                                                                                                    |
| AddressLine1 is mandatory field.                                                                                                    |                                                                                                    |
| Address Line 3                                                                                                    | City*                                                                                                    |
|                                                                                                    |                                                                                                    |
|                                                                                                    | City is mandatory field.                                                                                                 |
| Country*                                                                                                    | State/Province                                                                                                    |
| Select                                                                                                    | Select                                                                                                    |
| Country is mandatory field.                                                                                                    |                                                                                                    |
| Postal Code                                                                                                    | Organised under Laws of Country*                                                                                         |
|                                                                                                    | Select                                                                                                    |
| Organised under Laws of State/Province<br>Select<br>日 Save<br>日 Save                                                                                                    | 點選Save                                                                                                    |
| CLA creation Sent to OEM 資料確認                                                                                                    | CLA<br>Acceptance CLA Review CLA Approve                                                                                 |

## OEM步驟: 資料確認

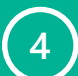

若CLA Contacts處出現紅色驚嘆號, 表示聯絡人資訊未填完整, 請點選右方Actions下的鉛筆圖 案進行聯絡人資訊編輯

Notes: 聯絡人建議保留一位即可·以 確保後續CLA流程順暢

Additional Rights Agreements 不需填寫

| Tert123                                                                                                    |                                                                                                    |                    |                                                                                                    |                                                |
|----------------------------------------------------------------------------------------------------|----------------------------------------------------------------------------------------------------|--------------------|----------------------------------------------------------------------------------------------------|------------------------------------------------|
| 15(12)                                                                                                    |                                                                                                    |                    |                                                                                                    |                                                |
| Address Line 1 (no PO box)*                                                                                                    |                                                                                                    |                    | ddress Line 2                                                                                                    |                                                |
|                                                                                                    |                                                                                                    |                    |                                                                                                    |                                                |
| AddressLine1 is mandatory field.                                                                                                    |                                                                                                    |                    |                                                                                                    |                                                |
| Address Line 3                                                                                                    |                                                                                                    |                    | ty*                                                                                                    |                                                |
|                                                                                                    |                                                                                                    |                    | tv is mandatory field                                                                                                    |                                                |
| Countro#                                                                                                    |                                                                                                    |                    | ty is manualory neu.                                                                                                    |                                                |
| Select                                                                                                    |                                                                                                    | $\sim$             | Select                                                                                                    |                                                |
| Country is mandatory field.                                                                                                    |                                                                                                    | ·                  | Jeeu                                                                                                    |                                                |
| Postal Code                                                                                                    |                                                                                                    |                    | rganised under Laws of Country*                                                                                                    |                                                |
|                                                                                                    |                                                                                                    |                    | Select                                                                                                    |                                                |
|                                                                                                    |                                                                                                    |                    | wsOfCountry is mandatory field.                                                                                                    |                                                |
| Organised under Laws of State/Province                                                                                                    |                                                                                                    |                    |                                                                                                    |                                                |
| Select                                                                                                    |                                                                                                    | $\checkmark$       |                                                                                                    |                                                |
|                                                                                                    |                                                                                                    |                    |                                                                                                    |                                                |
|                                                                                                    |                                                                                                    |                    |                                                                                                    |                                                |
| E Save                                                                                                    |                                                                                                    |                    |                                                                                                    |                                                |
| CLA Contacts                                                                                                    |                                                                                                    |                    |                                                                                                    |                                                |
| FIRST NAME LAST NAME STATE/DROVINCE                                                                                                    |                                                                                                    |                    |                                                                                                    |                                                |
| hing ming chang                                                                                                    | Taiwan Yes                                                                                                 | Yes                | Ves Ves                                                                                                    |                                                |
|                                                                                                    |                                                                                                    |                    |                                                                                                    | - (^) (                                        |
| Additional Diabte Agreements                                                                                                    |                                                                                                    |                    |                                                                                                    |                                                |
| Auditional Rights Agreements                                                                                                    |                                                                                                    |                    |                                                                                                    |                                                |
| ARA TYPE ARA STATUS ARA ID                                                                                                    | COMPANY LEGAL NAME                                                                                         | F                  | ST NAME LAST NAME EMAIL ID CITY                                                                                                    | STATE ACTIONS                                  |
|                                                                                                    |                                                                                                    |                    |                                                                                                    |                                                |
| agree to Terms and Conditions                                                                                                    |                                                                                                    |                    |                                                                                                    |                                                |
| I agree to Terms and Conditions  I agree to Additional Terms and Conditions                                                                                                    |                                                                                                    |                    |                                                                                                    |                                                |
| I agree to Terms and Conditions  I agree to Additional Terms and Conditions                                                                                                    |                                                                                                    |                    |                                                                                                    |                                                |
| I agree to Terms and Conditions  I agree to Additional Terms and Conditions                                                                                                    | ٦                                                                                                    |                    |                                                                                                    |                                                |
| I agree to Terms and Conditions       I agree to Additional Terms and Conditions       ACCEPT         PRINT ONLINE   PRINT HARD COPY                                                                                                    | 7                                                                                                    |                    |                                                                                                    |                                                |
| I agree to Terms and Conditions         I agree to Additional Terms and Conditions         ACCEPT       PRINT ONLINE         PRINT HARD COPY         An Authorized Representative is an employee of Company design                                                                                                    | r                                                                                                    | d Compa            | to the terms of this Agreement. If you are not the authorized representative then s                                                                                     | end this link to the correct                   |
| I agree to Terms and Conditions         I agree to Additional Terms and Conditions         I agree to Additional Terms and Conditions         Acccept       PRINT ONLINE         PRINT HARD COPP         An Authorized Representative is an employee of Company desig<br>ask him/her for final acceptance. If you require a hardcopy signal | r<br>nated by Company as having the authority to bin<br>ture, the Authorized Representative can select the | d Compa<br>Hardcoj | to the terms of this Agreement. If you are not the authorized representative then s<br>Print option instead of completing the Online Agreement process when accepting t | end this link to the correct<br>the agreement. |

## OEM步驟: 同意CLA條文

**勾選**"Terms and Conditions" 與 "Additional Terms and Conditions"右方框框

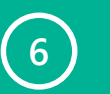

5

點選"Accept".

| ampany Logal Namo                                                                                                    |                                                                                                    |                             |                      |          |                   | Doing burings                |                                            |                     |                                                  |                                      |            |   |
|----------------------------------------------------------------------------------------------------|----------------------------------------------------------------------------------------------------|-----------------------------|----------------------|----------|-------------------|------------------------------|--------------------------------------------|---------------------|--------------------------------------------------|--------------------------------------|------------|---|
| Tect123                                                                                                    |                                                                                                    |                             |                      |          |                   | Doing business               | as a (DDA)                                 |                     |                                                  |                                      |            |   |
| 103(125                                                                                                    |                                                                                                    |                             |                      |          |                   | L                            |                                            |                     |                                                  |                                      |            |   |
| ddress Line 1 (no PO box)*                                                                                                    |                                                                                                    |                             |                      |          |                   | Address Line 2               |                                            |                     |                                                  |                                      |            |   |
| desseliest is mondatory field                                                                                                    |                                                                                                    |                             |                      |          |                   |                              |                                            |                     |                                                  |                                      |            |   |
| deress Line 2                                                                                                    |                                                                                                    |                             |                      |          |                   | Cite                         |                                            |                     |                                                  |                                      |            |   |
| uuress Line 5                                                                                                    |                                                                                                    |                             |                      |          |                   |                              |                                            |                     |                                                  |                                      |            |   |
|                                                                                                    |                                                                                                    |                             |                      |          |                   | City is mandator             | ry field.                                  |                     |                                                  |                                      |            |   |
| ountry*                                                                                                    |                                                                                                    |                             |                      |          |                   | State/Province               |                                            |                     |                                                  |                                      |            |   |
| Select                                                                                                    |                                                                                                    |                             |                      |          | ~                 | Select                       |                                            |                     |                                                  |                                      |            |   |
| ountry is mandatory field.                                                                                                    |                                                                                                    |                             |                      |          |                   |                              |                                            |                     |                                                  |                                      |            |   |
| ostal Code                                                                                                    |                                                                                                    |                             |                      |          |                   | Organised unde               | er Laws of Country*                        |                     |                                                  |                                      |            |   |
|                                                                                                    |                                                                                                    |                             |                      |          |                   | Select                       |                                            |                     |                                                  |                                      |            |   |
|                                                                                                    |                                                                                                    |                             |                      |          |                   | LawsOfCountry i              | is mandatory field.                        |                     |                                                  |                                      |            |   |
| rganised under Laws of State/Pro                                                                                                    | ovince                                                                                                    |                             |                      |          |                   |                              |                                            |                     |                                                  |                                      |            |   |
| Select                                                                                                    |                                                                                                    |                             |                      |          | ~                 |                              |                                            |                     |                                                  |                                      |            |   |
| R Save                                                                                                    |                                                                                                    |                             |                      |          |                   |                              |                                            |                     |                                                  |                                      |            |   |
| E Save                                                                                                    |                                                                                                    |                             |                      |          |                   |                              |                                            |                     |                                                  |                                      |            |   |
| E Save                                                                                                    | LAST NAME                                                                                                    | STATE/PR                    | ROVINCE C            | COUNTRY  | PRIMARY CO        | DNTACT                       | PRIMARY SHIP TO C                          | CONTACT             | SHIP TO CONTA                                    | CT AUTHORIZ                          | ED CONTACT |   |
| Save CLA Contacts FIRST NAME Testcontactfirstname                                                                                                    | LAST NAME<br>TestcontactLastname                                                                                                    | state/pr<br>Fukui           | ROVINCE C            | COUNTRY  | PRIMARY CO<br>Yes | DNTACT                       | PRIMARY SHIP TO C                          | CONTACT             | ship to conta<br>No                              | .ct authoriz<br>No                   | ED CONTACT |   |
| Save      Save      ELA Contacts      FIRST NAME      Testcontactfirstname      Additional Pichte Agree                                                                                                  | LAST NAME<br>TestcontactLastname                                                                                                    | STATE/PR<br>Fukui           | XOVINCE C            | apan     | PRIMARY CO<br>Yes | DNTACT                       | PRIMARY SHIP TO C                          | CONTACT             | ship to conta<br>No                              | .ct authoriz<br>No                   | ED CONTACT |   |
| Save      Save      CLA Contacts      FIRST NAME      Testcontactfirstname  Additional Rights Agree      ARA TYPE                                                                                        | LAST NAME<br>TestcontactLastname<br>eements<br>ARA STATUS                                                                                                    | STATE/PR<br>Fukui           | COMPANY LEC          | GAL NAME | PRIMARY CO<br>Yes | FIRST NAME                   | PRIMARY SHIP TO C                          | CONTACT             | SHIP TO CONTA<br>No<br>Mail ID                   | CT AUTHORIZ<br>No                    | ED CONTACT |   |
| Save      Save      CLA Contacts      FIRST NAME      Testcontactfirstname      dditional Rights Agree      ARA TYPE      Third Party Brand                                                              | LAST NAME<br>TestcontactLastname<br>eements<br>ARA STATUS<br>TPB Draft                                                                                                    | STATE/PR<br>Fukui<br>ARA ID | COMPANY LEC<br>dsada | GAL NAME | PRIMARY CO<br>Yes | DNTACT<br>FIRST NAME<br>sdad | PRIMARY SHIP TO C<br>No<br>LAST NAM<br>ada | CONTACT<br>ME E     | SHIP TO CONTA<br>No<br>MAIL ID<br>dadsa@adas.com | CT AUTHORIZ<br>No<br>CITY<br>sdadsa  | ED CONTACT | A |
| Save      Save      CLA Contacts      FIRST NAME      Testcontactfirstname      Additional Rights Agree      ARA TYPE      Third Party Brand      agree to Terms and Conditi agree to Additional Terms a | LAST NAME<br>TestcontactLastname<br>eements<br>ARA STATUS<br>TPB Draft                                                                                                    | STATE/PR<br>Fukui<br>ARA ID | COMPANY LEC<br>dsada | GAL NAME | PRIMARY CO<br>Yes | NTACT<br>FIRST NAME<br>sdad  | PRIMARY SHIP TO C<br>No<br>LAST NAM<br>ada | CONTACT<br>ME E     | SHIP TO CONTA<br>No<br>MAIL ID<br>dadsa@adas.com | CT AUTHORIZ<br>No<br>CITY<br>sdadsa  | ED CONTACT | , |
| Save  CLA Contacts  FIRST NAME  Testcontactfirstname  Additional Rights Agree ARA TYPE  Third Party Brand  agree to Additional Terms and  Accept  Accept  C6                                             | LAST NAME<br>TestcontactLastname<br>eements<br>ARA STATUS<br>TPB Draft<br>ons  Conditions Conditions Conditio | STATE/PR<br>Fukui<br>ARA ID | COMPANY LEC<br>dsada | GAL NAME | PRIMARY CO<br>Yes | PIRST NAME<br>sdad           | PRIMARY SHIP TO C<br>No<br>LAST NAM<br>ada | INTACT<br>ME E<br>S | SHIP TO CONTA<br>No<br>MAIL ID<br>dadsa@adas.com | ICT AUTHORIZ<br>No<br>CITY<br>Sdadsa | ED CONTACT |   |

## OEM步驟: 同意CLA條文

點選Accept後, 於跳出視窗**輸** 入聯絡人完整姓名(必須與CLA Contacts處資訊完全相同)

點選"Sign"

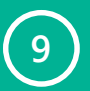

8

7

看到"Thank you for Submission of CLA"訊息即完 成所有步驟

| CLA Contacts 7   FullFame in mandatory field.<br>FIRST NAME LAST NAME STATE/PRE STATE/PRE STATE/ |                                   |
|----------------------------------------------------------------------------------------------------|-----------------------------------|
| FIRST NAME       LAST NAME       STATE/PRE       SHII         Testcontactfirstname       TestcontactLastname       8< 「SIGN CANCEL       Image: Signing and Signing and Signig and Signing and Signing and Signing and Si                                                                                                    | +                                 |
| Testcontactfirstname TestcontactLastname 8 [SIGN CANCEL ] Signing 清確保輸人之<br>Additional Rights Agreements<br>ARA TYPE ARA STATUS ARA ID COMPANY LEGAL NAME FIRST NAME<br>Third Party Brand TPB Draft dsada sdad                                                                                                    | P TO CONTACT AUTHORIZED CONTACT A |
| Additional Rights Agreements<br>ARA TYPE ARA STATUS ARA ID COMPANY LEGAL NAME FIRST NAME<br>Third Party Brand TPB Draft dsada sdad<br>agree to Terms and Conditions 로<br>agree to Additional Terms and Conditions 로                                                                                                    | Yes                               |
| ARA TYPE     ARA STATUS     ARA ID     COMPANY LEGAL NAME     FIRST NAME     完全相同       Third Party Brand     TPB Draft     dsada     sdad     sdad       agree to Terms and Conditions     로     State     State                                                                                                    | Z姓名與CLA Contact聯絡人                |
| Third Party Brand TPB Draft deside sdad                                                                                                    |                                   |
| agree to Additional Terms and Conditions 🗹                                                                                                    |                                   |
|                                                                                                    |                                   |
| ACCEPT PRINT ONLINE PRINT HARD COPY                                                                                                    |                                   |
|                                                                                                    |                                   |
|                                                                                                    |                                   |

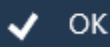

creation >

🔿 Addi

同意CLA條文

CLA Revie

CLA Approve

### 微軟步驟: CLA審核與成立

) 當OEM完成所有CLA步驟後、微 軟將於48小時內進行資料審核, 資料審核無誤後CLA即成立,有 效期限為五年

1

| 🗸 Draft        | <b>&gt;√</b> s     | Send                    | ► ► Review | Complet            | e (Active) |
|----------------|--------------------|-------------------------|------------|--------------------|------------|
| CLA End Date   | 8/31/2021          |                         |            |                    |            |
| )istributor &  | CLA                |                         |            |                    |            |
| Company        |                    |                         |            | Distributor        |            |
| D*             | 166353             | Doing Business As (DBA) | a          | Distributor Name * |            |
| egal Name*     | Test123            | CLA Version             | 6.0        |                    |            |
| ddress Line 1* | testcompanyaddress | CLA Create Date         | 12/1/2016  |                    |            |
| ddress Line 2  | testcompanyaddress | CLA Start Date          | 12/1/2016  |                    |            |
| ddress Line 3  | testcompanyaddress | CLA End Date            | 8/31/2021  |                    |            |
| `itv *         | testcompanvaddress | Prior CLA Number        | ₽          |                    |            |
| A -the         |                    |                         |            |                    |            |
| Active         |                    |                         |            |                    |            |
|                |                    |                         |            |                    |            |
|                |                    |                         |            |                    |            |
|                |                    |                         |            |                    |            |
|                |                    |                         |            |                    |            |
|                |                    |                         |            |                    |            |
|                |                    |                         |            |                    |            |

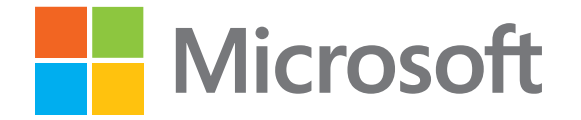

© 2016 Microsoft Corporation. All rights reserved.